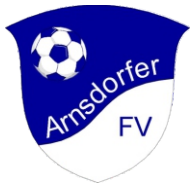

## Anleitung Onlineanmeldung im AFV MeinVerein-Portal

| Auf unserer Webseite<br>https://www.arnsdorfer-fv.de auf | MEINVEREIN                                                                        |  |  |
|----------------------------------------------------------|-----------------------------------------------------------------------------------|--|--|
| klicken !                                                | Erstelle jetzt dein kostenloses<br>buhl:Konto 1                                   |  |  |
| im erscheinenden Vereinsportal                           | Gib bitte deine E-Mail-Adresse ein, mit der du dich in Zukunft anmelden           |  |  |
| auf <b>1</b> Antrag gehen                                | möchtest.                                                                         |  |  |
| Hier bitte jetzt eine gültige Email-                     | BUHL:KONTO ERSTELLEN                                                              |  |  |
| Adresse und ein geeignetes                               | ANMELDEN                                                                          |  |  |
| Passwort eingeben und mit                                | Wir schicken dir Tipps zu ähnlichen Leistungen von Buhl per E-Mail. Dem           |  |  |
| BUHI :KONTO ERSTELLEN"                                   | kannst du jederzeit, z.B. durch Klick auf den Link in einer E-Mail widersprechen. |  |  |

abschließen.

Es wird ein Bestätigungscode an die angegebene E-Mail versendet, dieser muss nun eingegeben werden. Jetzt könnt ihr euer angelegtes "**BUHL: KONTO BESTÄTIGEN**"

| Erstelle jetzt de                                | n kostenlo             | ses                             |      |
|--------------------------------------------------|------------------------|---------------------------------|------|
| ouhl:Konto 0                                     |                        |                                 |      |
| - E-Mail-Adresse                                 |                        |                                 |      |
| beispiel@arnsdorfer-                             | iv.de                  |                                 |      |
| -MAIL-ADRESSE ÄNDE                               | RN                     |                                 |      |
| - Passwort                                       |                        |                                 |      |
| 0000000                                          |                        |                                 |      |
| Bestätigungscode                                 |                        |                                 |      |
| 1                                                |                        |                                 |      |
| Gib bitte den Bestätigungsco<br>geschickt haben. | de ein, den wir dir an | deine E- <mark>Mail-Ad</mark> r | esse |
| EUEN CODE ANFORDE                                | RN                     |                                 |      |
|                                                  |                        |                                 |      |

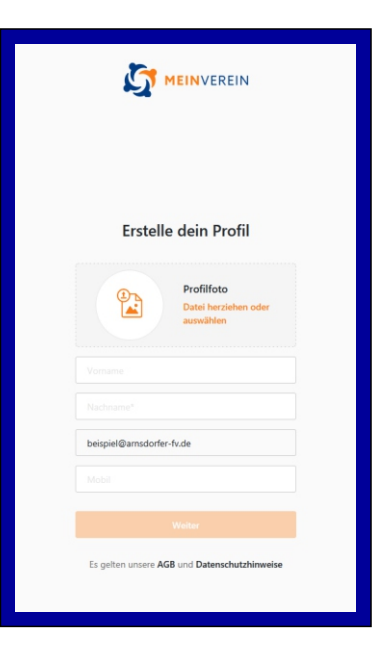

in die Suchmaske "Arnsdorf" eingeben und

Bitte jetzt den kompletten Namen

auf weiter klicken.

(Vor- u. Nachnamen) eingeben und

"Arnsdorfer Fussballverein e.V." auswählen.

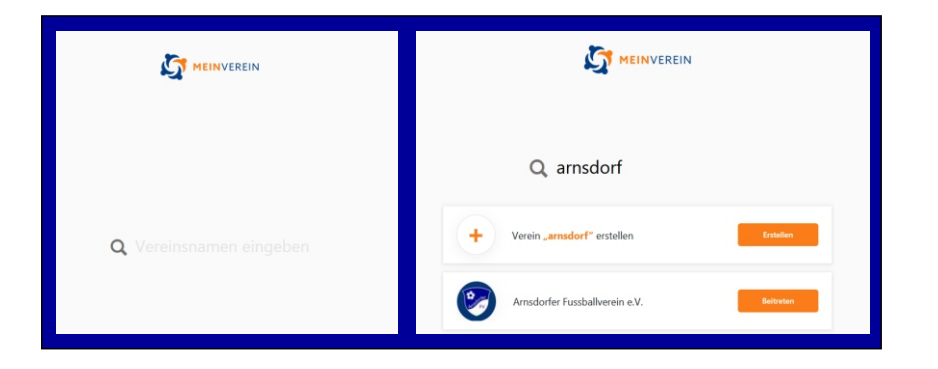

Hiermit ist die Registrierung abgeschlossen. Nun müsst ihr uns etwas Zeit geben, die Anmeldung zu überprüfen und zuzuordnen, ob es sich um ein neues Mitglied oder ein Bestandsmitglied handelt. Nach Prüfung erhaltet ihr eine Mail zur Bestätigung und bei Neuanmeldung weitere Informationen.

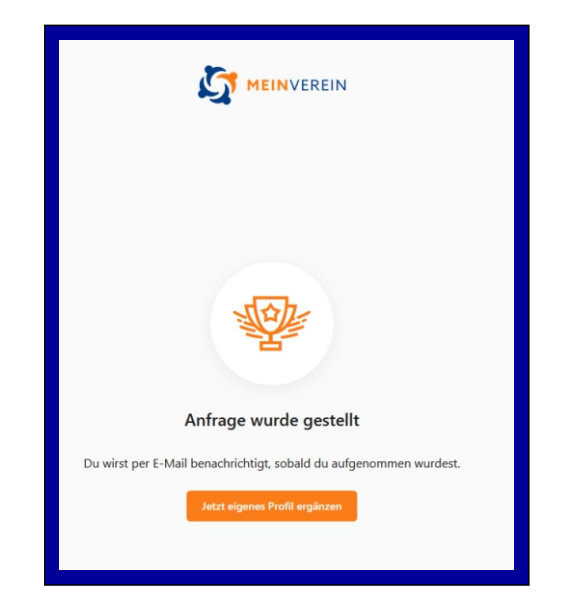